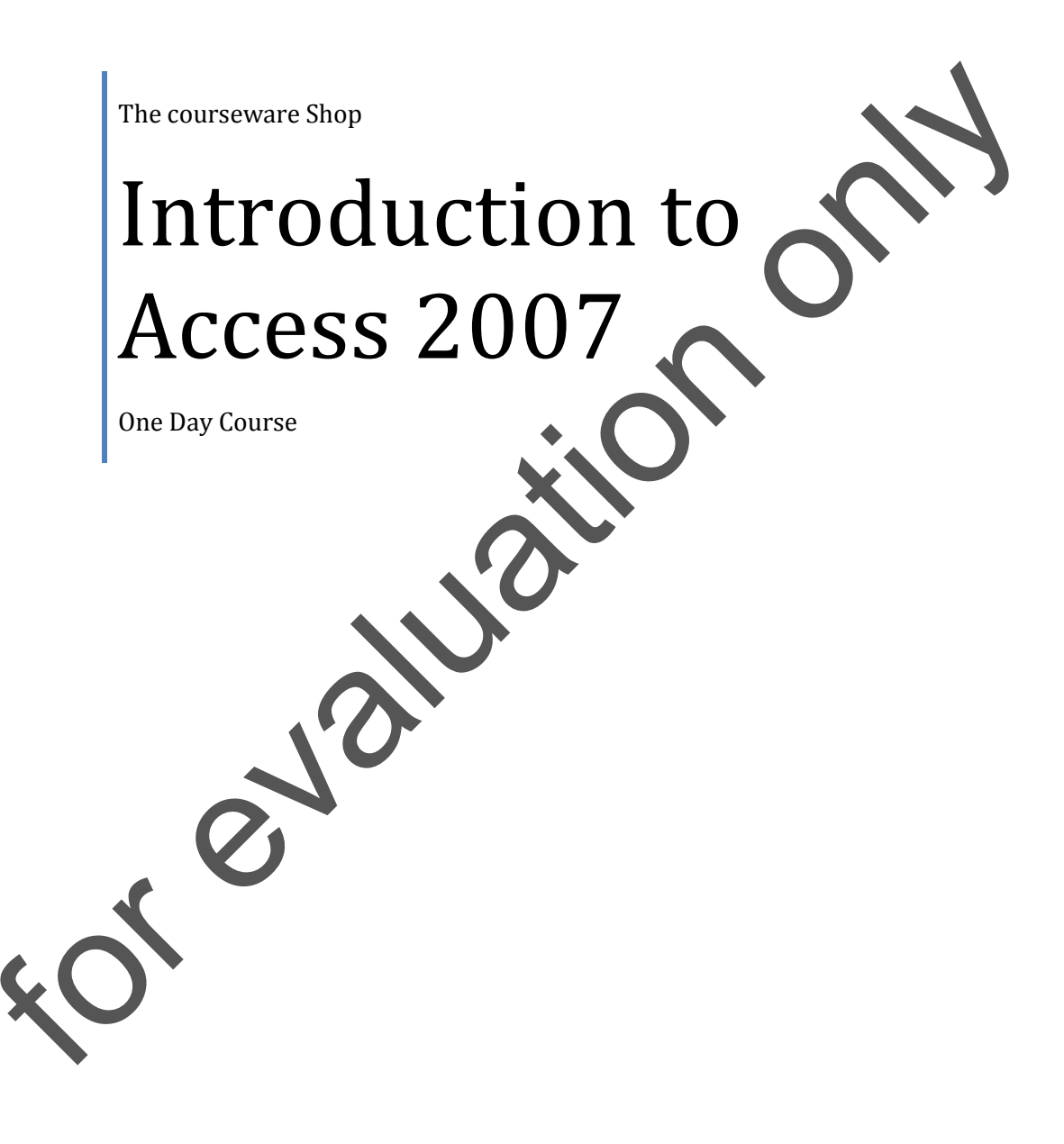

**IMPORTANT:** All Rights Reserved. This manual may not be reproduced in any manner or stored electronically without the written permission of The Courseware shop.

©2007-2009 The Courseware Shop. All rights Reserved.

# INTRODUCTION TO ACCESS 2007

### **Table of Contents**

| MODULE 1; INTRODUCTION TO DATABASES           |    |
|-----------------------------------------------|----|
| DATABASE CONCEPTS                             |    |
| FLAT FILE DATABASE VS RELATIONAL DATABASE     | 6  |
| DATABASE LAYOUT                               | 7  |
|                                               | 9  |
| THE ACCESS MENU SYSTEM                        | 12 |
| DIALOG BOXES                                  | 13 |
| GETTING HELP                                  | 15 |
| CREATING A NEW DATABASE                       | 19 |
| THE CREATING DATABASES USING ACCESS TEMPLATES | 21 |
| OPENING A DATABASE                            | 25 |
| Exercise 1                                    | 27 |
|                                               | 28 |
|                                               |    |
| DATABASE DESIGN                               |    |
| CREATING TABLES USING THE TABLE TEMPLATES     |    |
| Exercise 1                                    |    |
| CREATING TABLES IN THE TABLE VIEW             |    |
| DATA ENTRY                                    |    |
| CREATING TABLES IN THE DESIGN VIEW            |    |
| DATA TYPES                                    |    |
| SETTING A SINGLE-FIELD PRIMARY KEY            |    |

.

| FIELD PROPERTIES                     |
|--------------------------------------|
| DATA DISPLAY FORMAT VS INPUT MASK47  |
| THE INPUT MASK                       |
| DATA ENTRY PROBLEMS                  |
| ENTERING AND EDITING DATA            |
| ENTERING AND EDITING DATA            |
| SELECTING RECORDS                    |
| DELETING RECORDS                     |
| Moving and Copying Records           |
| PASTING RECORDS                      |
| Exercise 4                           |
| MODULE 3; WORKING WITH TABLES        |
| Sorting Fields in Tables             |
| DELETING A TABLE                     |
| Exercise 1                           |
| TABLE LAYOUT CHANGES                 |
| Exercise 2                           |
| TEMPORARY CHANGES                    |
| FREEZING AND UNFREEZING COLUMNS71    |
| Modifying Table Structure (Fields)72 |
| Exercise 3                           |
| Find                                 |
| REPLACE                              |
| WILDCARDS                            |
| Exercise 4                           |
| 6. MODIFYING TABLE DATA              |
| MODULE 4; QUERIES                    |
| DATA QUERIES                         |

| THE SIMPLE QUERY WIZARD:          | 91  |
|-----------------------------------|-----|
| Exercise 1                        | 93  |
| THE DESIGN VIEW                   | 94  |
| Exercise 2                        | 96  |
| MODIFYING THE QUERY               | 97  |
| USING BASIC CRITERIA              | 101 |
| Exercise 4                        | 103 |
| Additional Criteria               | 104 |
| Exercise 5                        | 106 |
| PARAMETERS                        | 107 |
| Exercise 6                        | 108 |
| Exercise 7                        | 109 |
| Exercise 8                        | 110 |
| Exercise 9                        | 111 |
| MULTIPLE OBJECT QUERIES           | 112 |
| Exercise 10                       | 115 |
| Exercise 11                       | 116 |
| CUSTOM CALCULATIONS IN A QUERY    | 117 |
| Exercise 12                       | 119 |
| GROUPING FIELDS                   | 120 |
| Exercise 13.                      | 122 |
| Exercise 14                       | 123 |
| EXERCISE 15.                      | 124 |
| MODULE 5; INTRODUCTION TO REPORTS | 125 |
| THE REPORT WIZARD                 | 126 |
| Exercise 1                        | 128 |
| E-MAILING DATABASE INFORMATION    | 132 |

### MODULE 1; INTRODUCTION TO DATABASES

### DATABASE CONCEPTS

The term database is computer jargon for a familiar and essential item in our day to day lives. A database is a collection of information organised and presented in a structured way. In simple terms:

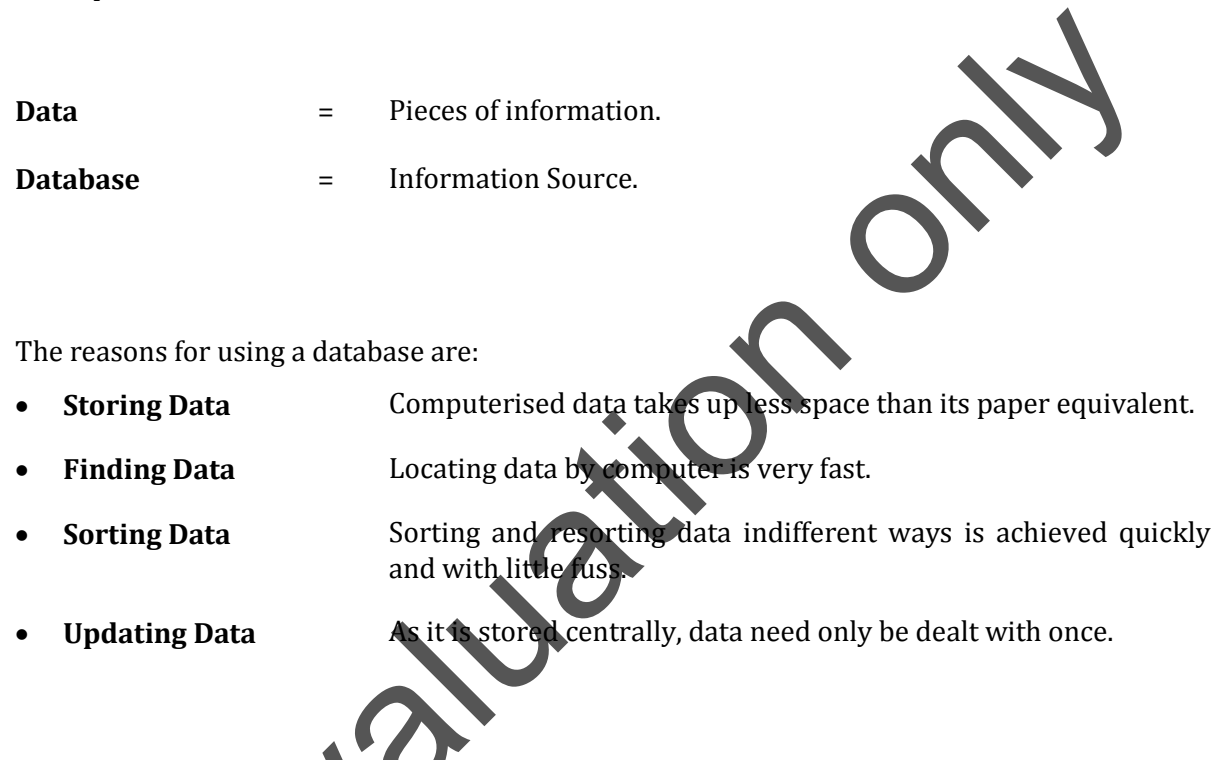

Your Data will be organised, easy to maintain, easy to store and easy to retrieve

#### Types of Database Structures:

**A Flat File Database** - A simple table, consisting of categories (or fields) in columnar format and records entered in rows. Databases created in spreadsheet applications (e.g. Lotus 123, Microsoft Excel) are flat file databases. An everyday example of a flat file or two-dimensional database is a telephone directory.

**Relational** - A relational database involves several tables. Data records can be extracted from several tables at the same time. Because these more advanced databases can involve multiple data tables they are sometimes referred to as three-dimensional databases.

## FLAT FILE DATABASE VS RELATIONAL DATABASE

Where a Flat File system deals with all the information on a single table a Relational Database System splits a broad range of information into several tables. This means that data entry is quicker with less wasted effort. Also 'queries' or methods of searching for specific data are much faster. The power of the relational database system lies in its ability to relate two or more tables together to retrieve and collate information.

#### Other differences are:

• Because of data duplication for each record entered in a Flat File System.

There is much more wasted space.

i evà

There is more time spent on data entry.

• Queries will run slightly quicker in a Flat File Database System.

Access is a RDBMS, i.e. a Relational Database Management System.

## DATABASE LAYOUT

In an Access database, data is stored in the form of a table. These consist of fields and records:

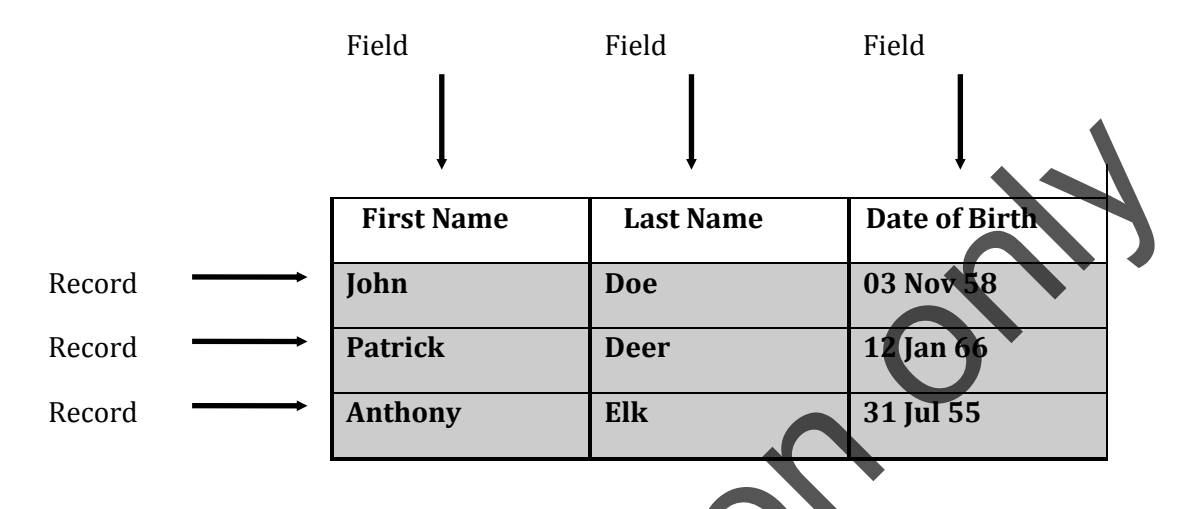

A **Field** is a piece of data of a specific type:

- A **Record** is a collection of fields:
- e.g. information about a person.

. First name or last name.

A **Database** is a collection of records:

The power of the relational database lies in its ability to relate two or more tables together to retrieve and collate information.

NOTE: AN ACCESS DATABASE IS A CONTAINER FOR LOTS OF DIFFERENT ITEMS. TABLES ARE SUCH ITEMS. YOU CAN HAVE MANY TABLES IN ONE ACCESS DATABASE (I.E. ONE ACCESS DATABASE FILE). THESE TABLES MAY HAVE DIFFERENT NAMES IN OTHER APPLICATIONS. IN LOTUS APPROACH FOR EXAMPLE THEY ARE CALLED WORKSHEETS.

#### ACCESS OBJECTS

An **Access** Database uses the following objects which knit together to form the database:

| Tables Hold the information.                                        |                                                                        |  |
|---------------------------------------------------------------------|------------------------------------------------------------------------|--|
| Queries                                                             | Manipulate the information and are used to extract data (find records) |  |
| Forms For user input. These are easier on the eye than table grids. |                                                                        |  |
| Reports                                                             | To display the information in a presentable way and with totals etc.   |  |
| Macros                                                              | To automate tasks.                                                     |  |
| Modules                                                             | For the programming of processes.                                      |  |

All of these can be designed by the user either from scratch or with the help of Wizards.